## NEC Display Solutions MultiProfiler for Linux x64 Versions 1.3.60

# Installation Guide

| Α   | BOUT MULTIPROFILER                                                                | 4                                                                                                    |
|-----|-----------------------------------------------------------------------------------|----------------------------------------------------------------------------------------------------|
| S   | YSTEM REQUIREMENTS                                                                | 5                                                                                                    |
| 2.1 | SUPPORTED NEC DISPLAY MODELS AND DESCRIPTION                                      | 5                                                                                                    |
| 2.  | .1.1 Minimum Firmware Version                                                     | 6                                                                                                    |
| S   | UPPORT AND TROUBLESHOOTING                                                        | 7                                                                                                    |
| 3.1 | KNOWN ISSUES                                                                      | 7                                                                                                    |
| 3.2 | FEEDBACK                                                                          | 7                                                                                                    |
| 3.3 | DIFFERENCES FROM MAC AND WINDOWS VERSIONS                                         | 7                                                                                                    |
| IN  | ISTALLATION AND CONFIGURATION                                                     | 8                                                                                                    |
| 4.1 | INSTALLATION                                                                      | 8                                                                                                    |
| 4.2 | CONFIGURE COMMUNICATIONS                                                          | 9                                                                                                    |
| R   | UNNING MULTIPROFILER                                                              | 11                                                                                                    |
| 5.1 | USING MULTIPROFILER                                                               | 12                                                                                                    |
| R   | EVISION HISTORY                                                                   | 13                                                                                                    |
|     | A<br>S<br>2.1<br>2<br>S<br>3.1<br>3.2<br>3.3<br>IN<br>4.1<br>4.2<br>R<br>5.1<br>R | ABOUT MULTIPROFILER<br>SYSTEM REQUIREMENTS.<br>2.1 SUPPORTED NEC DISPLAY MODELS AND DESCRIPTION.<br>2.1.1 Minimum Firmware Version.<br>SUPPORT AND TROUBLESHOOTING<br>3.1 KNOWN ISSUES.<br>3.2 FEEDBACK.<br>3.3 DIFFERENCES FROM MAC AND WINDOWS VERSIONS<br>INSTALLATION AND CONFIGURATION.<br>4.1 INSTALLATION AND CONFIGURATION.<br>4.2 CONFIGURE COMMUNICATIONS.<br>RUNNING MULTIPROFILER.<br>5.1 USING MULTIPROFILER.<br>FEVISION HISTORY. |

#### Copyright

This file and all of the MultiProfiler software is Copyright © 2010-17 NEC Display Solutions, Ltd.

MultiProfiler uses 3rd party libraries for some functionality and is subject to the following notices and disclaimers:

Copyright (c) 2006 - 2011, the LibQxt project.All rights reserved.Redistribution and use in source and binary forms, with or without

- modification, are permitted provided that the following conditions are met:
- Redistributions of source code must retain the above copyright notice, this list of conditions and the following disclaimer.
- Redistributions in binary form must reproduce the above copyright notice, this list of conditions and the following disclaimer in the documentation and/or other materials provided with the distribution.
- Neither the name of the LibQxt project nor the names of its contributors may be used to endorse or promote products derived from this software without specific prior written permission.

THIS SOFTWARE IS PROVIDED BY THE COPYRIGHT HOLDERS AND CONTRIBUTORS "AS IS" AND ANY EXPRESS OR IMPLIED WARRANTIES, INCLUDING, BUT NOT LIMITED TO, THE IMPLIED WARRANTIES OF MERCHANTABILITY AND FITNESS FOR A PARTICULAR PURPOSE ARE DISCLAIMED. IN NO EVENT SHALL <COPYRIGHT HOLDER> BE LIABLE FOR ANY DIRECT, INDIRECT, INCIDENTAL, SPECIAL, EXEMPLARY, OR CONSEQUENTIAL DAMAGES (INCLUDING, BUT NOT LIMITED TO, PROCUREMENT OF SUBSTITUTE GOODS OR SERVICES; LOSS OF USE, DATA, OR PROFITS; OR BUSINESS INTERRUPTION) HOWEVER CAUSED AND ON ANY THEORY OF LIABILITY, WHETHER IN CONTRACT, STRICT LIABILITY, OR TORT (INCLUDING NEGLIGENCE OR OTHERWISE) ARISING IN ANY WAY OUT OF THE USE OF THIS SOFTWARE, EVEN IF ADVISED OF THE POSSIBILITY OF SUCH DAMAGE.

<http://libqxt.org> foundation@libqxt.org

The ICC Software License, Version 0.1

Copyright (c) 2003-2006 The International Color Consortium. All rights reserved.

Redistribution and use in source and binary forms, with or without modification, are permitted provided that the following conditions are met: 1. Redistributions of source code must retain the above copyright notice, this list of conditions and the following disclaimer.

2. Redistributions in binary form must reproduce the above copyright notice, this list of conditions and the following disclaimer in the documentation and/or other materials provided with the distribution.

3. The end-user documentation included with the redistribution, if any, must include the following acknowledgment:

"This product includes software developed by The International Color Consortium (www.color.org)"

Alternately, this acknowledgment may appear in the software itself, if and wherever such third-party acknowledgments normally appear.

In the absence of prior written permission, the names "ICC" and "The International Color Consortium" must not be used to imply that the ICC organization endorses or promotes products derived from this software.

THIS SOFTWARE IS PROVIDED ``AS IS'' AND ANY EXPRESSED OR IMPLIED WARRANTIES, INCLUDING, BUT NOT LIMITED TO, THE IMPLIED WARRANTIES OF MERCHANTABILITY AND FITNESS FOR A PARTICULAR PURPOSE ARE DISCLAIMED. IN NO EVENT SHALL THE INTERNATIONAL COLOR CONSORTIUM OR ITS CONTRIBUTING MEMBERS BE LIABLE FOR ANY DIRECT, INDIRECT, INCIDENTAL, SPECIAL, EXEMPLARY, OR CONSEQUENTIAL DAMAGES (INCLUDING, BUT NOT LIMITED TO, PROCUREMENT OF SUBSTITUTE GOODS OR SERVICES; LOSS OF USE, DATA, OR PROFITS; OR BUSINESS INTERRUPTION) HOWEVER CAUSED AND ON ANY THEORY OF LIABILITY, WHETHER IN CONTRACT, STRICT LIABILITY, OR TORT (INCLUDING NEGLIGENCE OR OTHERWISE) ARISING IN ANY WAY OUT OF THE USE OF THIS SOFTWARE, EVEN IF ADVISED OF THE POSSIBILITY OF SUCH DAMAGE.

## 1 About MultiProfiler

MultiProfiler is designed as a companion to NEC MultiSync monitors that feature the powerful and sophisticated SpectraView Engine; such as the P and PA Series desktop displays as well as several large-screen displays (please see "Supported NEC Display Models and Description"). This software provides complete control of the SpectraView Engine in an easy-to-use application.

SpectraView Engine equipped MultiSync monitors utilize this sophisticated processor, combined with internal luminance, temperature, and time monitoring, and individual characterization and calibration of each unit during production, to provide an unparalleled level of color control, accuracy and stability.

The high-contrast LCD panel used on the monitor, coupled with the SpectraView Engine, provide the utmost in versatility such as the ability to accurately emulate colorspaces like AdobeRGB and sRGB.

MultiProfiler uses a two-way communications link with the display monitor to perform adjustments. Two different methods of communications are possible:

- USB (Universal Serial Bus) Communicates with the display via a USB connection from the host PC. A USB cable must be connected between the host PC and one of the upstream USB ports on the display. The display will also function as a USB hub. USB is the recommended communications method.
- DDC/CI (Display Data Channel Command Interface) Communicates via the video graphics adapter and normal video cable. No extra cables are necessary. Support is required in the video graphics display driver in order to provide this functionality. This communications link is an industry standard developed by VESA (Video Electronics Standards Association).

## 2 System Requirements

| Operating System                 | 64-bit Linux v. 10.04 or higher <sup>1</sup>                                                                                                    |                                                                                                    |  |
|----------------------------------|----------------------------------------------------------------------------------------------------|----------------------------------------------------------------------------------------------------|--|
|                                  | (Other variants such as RedHat, CentOS, Linux Mint, and SUSE Linux<br>should also work but may need to have specific system libraries installed.<br>The configuration steps may differ from those described in this document.) |                                                                                                    |  |
| Communications to<br>the Display | <ul> <li>USB Communications</li> <li>One available USB port on the PC to connect to the USB upstream input on the display.</li> <li>This is the preferred method of communication.</li> </ul>                                  | <ul> <li>DDC/CI communications:</li> <li>NVIDIA card with NVIDIA proprietary video drivers installed.</li> <li>Other video cards/chipsets may also work. ATI cards are not currently supported.</li> </ul> |  |

## 2.1 Supported NEC Display Models and Description

- MD301C4 wide color gamut, medical
- P212 standard color gamut
- **P232W** standard color gamut
- **P241W** standard color gamut
- P242W standard color gamut
- P404 standard color gamut
- P484 standard color gamut
- P554 standard color gamut
- PA231W standard color gamut
- **PA241W** wide color gamut
- PA242W wide color gamut
- PA271W wide color gamut
- **PA272W** wide color gamut
- PA301W wide color gamut
- PA302W wide color gamut
- **PA322UHD** wide color gamut, ultra-highdefinition
- **PA322UHD-2** wide color gamut, ultra-highdefinition

- V404 standard color gamut
- V404-T standard color gamut, touch screen
- V484 standard color gamut
- V484-T standard color gamut, touch screen
- V554 standard color gamut
- V554-T standard color gamut, touch screen
- **X551UHD** standard color gamut, ultra-high definition
- X651UHD standard color gamut, ultra-high definition
- X651UHD-2 standard color gamut, ultrahigh definition
- X841UHD standard color gamut, ultra-high definition
- X841UHD-2 standard color gamut, ultrahigh definition
- **X981UHD** standard color gamut, ultra-high definition
- **X981UHD-2** standard color gamut, ultrahigh definition

<sup>&</sup>lt;sup>1</sup> 32-bit versions of Linux are <u>not</u> supported.

#### 2.1.1 Minimum Firmware Version

If the display being used is not listed below, please disregard this section and continue to the next section "Support and Troubleshooting" on page 7 in this document.

Firmware version " $\underline{R1.404}$ " or newer on the following models to fully support the Print Emulation function:

- P404 standard color gamut
- P484 standard color gamut
- P554 standard color gamut
- V404 standard color gamut
- V404-T standard color gamut, touch screen
- V484 standard color gamut
- V484-T standard color gamut, touch screen
- V554 standard color gamut
- V554-T standard color gamut, touch screen

The latest firmware versions can be downloaded from the NEC website at: <u>http://www.nec-display.com/dl/en/dp\_soft/pd\_fm\_update/index.html</u>

V554

## **3** Support and Troubleshooting

Please read through this guide for installation instructions as well as the included User's Guide.

For assistance with this Linux software, the most efficient method is to use the feedback form on the MultiProfiler web page (see below). Be sure to include a valid email address when submitting the form.

#### 3.1 Known Issues

The test pattern generated by MultiProfiler may not completely fill up the screen due to the desktop window management in the OS.

For the displays listed below, the ICC/ColorSync profiles generated by SpectraView II are not automatically selected, in the Color Management System, when a Picture Mode created by SpectraView is selected in MultiProfiler.

- P404 V404 V484
  - P484 V404-T V484-T V554-T
- P554

.

## 3.2 Feedback

NEC Display Solutions welcomes your feedback on MultiProfiler. Please visit the <u>MultiProfiler support</u> page and give us your comments and feedback via the feedback form.

## 3.3 Differences from Mac and Windows Versions

The Linux version has the following difference from the Mac and Windows versions:

• It is not possible to generate a 3D LUT based on a printer ICC profile.

## **4** Installation and Configuration

Installation and configuration consists of these main steps:

- > Set USB device permissions
- Verify system libraries
- Configure display communications

Two differently compiled versions of MultiProfiler are provided for use with different Linux versions, "BUILD\_A" and "BUILD\_B". Select the most appropriate version for the system being used.

#### Linux compatibility

| Linux version               | BUILD_A version                               | BUILD_B version |
|-----------------------------|-----------------------------------------------|-----------------|
| Ubuntu 10.x                 | Yes                                           | No              |
| Ubuntu 12.x                 | Yes                                           | Yes             |
| Ubuntu 13.x                 | No                                            | Yes             |
| Ubuntu 14.x                 | No                                            | Yes             |
| Other versions and variants | Use ldd to determine most appropriate version |                 |

#### System library requirements

| Library      | BUILD_A version    | BUILD_B version               |
|--------------|--------------------|-------------------------------|
| libQt*       | Uses static linked | Requires Qt4 v4.8.1 or higher |
| libudev.so.0 | Required           | Not required                  |
| libc.so.6    |                    | Requires GLIBC_2.14 or higher |

## 4.1 Installation

The following steps describe the installation and configuration steps for standard installations of Ubuntu 10.04 through 13.10. Different Linux versions may require these steps to be modified.

#### Note:

Command sequences entered into a terminal window are shown highlighted.

- 1. Extract the files from the archive.
- 2. Open a terminal window (CRTL+ALT+T), and cd to the NEC MultiProfiler x64 folder.
- Set the device permissions to allow communications access to the display via USB and DDC/CI from a user account.
  - a. As su root or sudo, copy the 55-NEC.rules file to /etc/udev/rules.d/

sudo cp "55-NEC.rules" "/etc/udev/rules.d"

**Important**: On Ubuntu 13.04 and higher, the rules directory has been changed to /lib/udev/rules.d/ so use:

sudo cp "55-NEC.rules" "/lib/udev/rules.d"

- b. The device permissions need to be reloaded by either:
  - i. Disconnecting and reconnecting the USB cable to the display.

or

ii. As su root or sudo, run /sbin/udevadm trigger to load the changes sudo /sbin/udevadm trigger

On some systems this command may be used

sudo /sbin/udevtrigger trigger

Or

sudo udevadm control -reload-rules

- 4. Select the appropriate version "BUILD\_A" or "BUILD\_B" as detailed earlier in this document.
- 5. From a terminal widow, change to either the "BUILD\_A" or "BUILD\_B" directory where the application files are located.
- 6. Verify that the required system libraries exist for MultiProfiler by using the "Idd" command.
  - a. Enter <a href="https://www.ic.action.com">https://www.ic.action.com</a> and look for any "not found" errors.
  - b. Enter <a href="https://www.ic.auductice.com">https://www.ic.auductice.com</a> and look for any "not found" errors.
  - c. Download and install any missing system libraries.

#### 4.2 Configure Communications

MultiProfiler can communicate with the display via either USB or DDC/CI. Using DDC/CI will require a compatible graphics adapter and video drivers. It is recommended to use USB since it is easier to configure.

A communications verification tool is included called cmdlineddclite, which can be used to confirm communications with the display via both USB and DDC/CI.

Follow these steps to use this tool and verify communications with the display:

1. Run cmdlineddclite from the terminal window using:

./cmdlineddclite

2. The application should detect the display and show the model name and serial number.

#### If the display is not detected:

- Verify that the model being used is supported by this version. See the list of supported models under "Supported NEC Display Models and Description".
- As su root or sudo run cmdlineddclite again using:

sudo ./cmdlineddclite

• If it detects a display then the device access permissions are not set correctly. Verify the installation of the 55-NEC.rules file in the previous steps.

#### If the display is still not detected:

- Verify that the USB upstream port from the display is connected to the PC.
- Disconnect and reconnect the USB upstream port on the display.
- Try connecting to the other USB upstream port on the display.

If a display is still not detected, try using DDC/CI instead of USB. Load the i2c module as su or sudo using:

#### sudo modprobe i2c-dev

If no displays are detected, then the video drivers being used may not support DDC/CI.

#### Note:

If using DDC/CI, modprobe i2c-dev should be added to the system's startup script so that it will be loaded automatically whenever the system is restarted. This could be done for example by entering i2c-dev into the /etc/modules file.

## **5 Running MultiProfiler**

After communications with the display has been verified, and any necessary libraries have been installed, run the MultiProfiler application from the terminal window using:

#### ./MultiProfiler

Do not run MultiProfiler as a "sudo" as it will create preference files with su only permissions.

The splash screen will show any detected displays.

**Important**: A message box may appear indicating no displays were detected, even though the splash screen showed that one was detected. In this case, the relationship between the desktop and the detected displays may need to be configured in MultiProfiler. Open the "Display Configuration" dialog by clicking the display configuration button to the right of the display list, located at the bottom of the main window.

Select the display from the list on the right for the selected display. Click "Test Monitor" to verify communications with the display. Both USB and DDC/CI connections may be listed. Choose the USB connection if available.

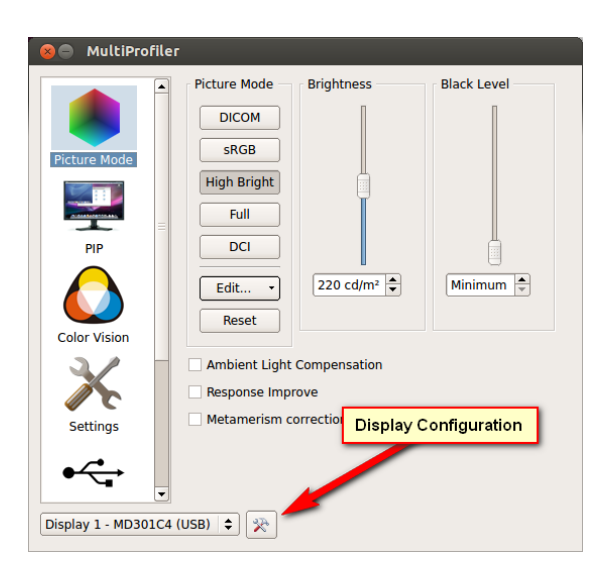

#### Display Configuration

This dialog is used to select the relationship between the display (desktop) and the connected monitor(s). In some cases it may be necessary to manually specify which display relates to which monitor.

Click the display below or select from the list.

| Display 1<br>MD301C4<br>S/N 091PP037UB                                                                                                    |             |  |  |  |  |
|----------------------------------------------------------------------------------------------------|-------------|--|--|--|--|
| Select the monitor connected to each display device<br>to configure the relationship between display<br>output(s) and monitor(s).                                                                                                    |             |  |  |  |  |
| Display 1 ◆ is MD301C4 (USB) ◆         Test Monitor         Tests the monitor communications by flashing the monitor power indicator         LED between green and blue. Verify that the correct monitor flashes when clicked. If the wrong monitor flashes change the mapping relationship above. |             |  |  |  |  |
|                                                                                                    | Cancel ↓ OK |  |  |  |  |

## 5.1 Using MultiProfiler

The functionality of MultiProfiler for Linux is identical to the Mac and Windows versions, except where noted earlier in this document. Please refer to the included MultiProfiler User's Guide PDF document.

#### Default UI theme

The MultiProfiler application uses the Qt "cleanlooks" UI style by default. This can be overridden by using the command line to either specify another supported Qt style using the "-style" switch, or adding any "default" to the command line will use the system default UI theme.

Examples:

./MultiProfiler -style "plastique"

./MultiProfiler -style "motif"

./MultiProfiler default (Note: This may cause a crash on some systems due to an issue with Qt and some desktop environments)

## 6 Revision History

V1.2.00: January 6 2014

• Initial public release of Linux version.

V1.3.00: October 24 2014

- Added support for the PA322UHD and X841UHD.
- Improved keyboard shortcut functions.
- Added the ability to import a custom gamma curve.

V1.3.40: November 13 2015

- Added support for the MultiSync X651UHD, X841UHD, X981UHD, P212, and PA322UHD-2.
- Improved keyboard shortcut functions.

V1.3.60: April 24, 2017

- Added support for the MultiSync X551UHD, X651UHD-2, X841UHD-2, and X981UHD-2.
- Added support for the MultiSync P404, P484, P554, V404, V404-T, V484, V484-T, V554, and V554-T.